## www.lp-services.info

A service provided by: Ipes

## **Investor guidance notes**

These notes are designed to aid users as they navigate the lp-services.info investor information website.

#### **Outline**

The website contains information in two forms – static information on the fund, its promoter, and the entities which make up its structure; and documents which can be viewed, downloaded or printed – investor reporting documents. Documents for funds you are invested in are held at two levels, the second level having two types:

- 1. At the fund level; this level will contain documents which relate to the whole fund, irrespective of how many Limited Partnerships or other entities the fund consists of; for example the Preliminary Placement Memorandum, etc.
- 2. At a Limited Partnership level;
  - documentation relevant to all investors in the particular partnership, eg the limited partnership agreement, Financial Statement etc; These can be viewed only by investors in the particular Limited Partnership
  - 2 documentation specific to you as an investor, eg capital account statements, these can only be viewed by the specific investor

| C LP Services - Windows Internet Explorer                                    | provided by Ipes                                                                                                    |                                                                                                    |                                       |  |  |
|------------------------------------------------------------------------------|----------------------------------------------------------------------------------------------------|----------------------------------------------------------------------------------------------------|---------------------------------------|--|--|
| 🔆 🗢 🖉 https://www.lp-services.info/                                          |                                                                                                    | 💌 🔒 🐓 🔀 Live Search                                                                                                    | 2                                     |  |  |
| <u>File E</u> dit <u>V</u> iew F <u>a</u> vorites <u>T</u> ools <u>H</u> elp | × 🔁 -                                                                                                    |                                                                                                    |                                       |  |  |
| 🚖 Favorites 🛛 🚔                                                              |                                                                                                    |                                                                                                    |                                       |  |  |
| EP Services                                                                  |                                                                                                    | Å ▼ 🔂 → 🖻 🖶 Y Page ▼ :                                                                                                    | <u>S</u> afety → T <u>o</u> ols → 🔞 → |  |  |
| LP-Services                                                                  | LP-Services                                                                                                    |                                                                                                    |                                       |  |  |
| 🔒 🗎 🚊 ?                                                                      | Home                                                                                                    |                                                                                                    |                                       |  |  |
| PLEASE LOGIN                                                                 | You are about to enter the secure area for Clien<br>site is confidential and confirm that you will not                                                                                                    | ts and Investors provided by <u>tpes</u> . By entering this site you acknowledge that all in<br>distribute it to anyone who is not autho <u>rised to receive it.</u> | formation in this                     |  |  |
|                                                                              | Please login                                                                                                    | Enter your e-mail                                                                                                    |                                       |  |  |
|                                                                              | Emailt                                                                                                    | address and password                                                                                                    | 1                                     |  |  |
|                                                                              | Password:                                                                                                    |                                                                                                    |                                       |  |  |
|                                                                              | Login                                                                                                    |                                                                                                    |                                       |  |  |
|                                                                              | Forgotten your password?                                                                                                    |                                                                                                    |                                       |  |  |
|                                                                              | For best results when using this service we recommend that you have installed <i>Firefox</i> 3.6 or <i>Internet Explorer version</i> 8 (use of older versions is strongly discouraged). Adobe Acrobal Reader should be installed and is free to download from the Adobe website. |                                                                                                    |                                       |  |  |
|                                                                              | Home About Help Contact Disolaimer                                                                                                    | <u> </u>                                                                                                    |                                       |  |  |
|                                                                              | - 10010 K (B)                                                                                                    | If you don't already have Adobe<br>Acrobat or Adobe Reader on you<br>system you can obtain it by acce                                                                | ır<br>ssing                           |  |  |
|                                                                              |                                                                                                    | this link.                                                                                                    |                                       |  |  |

# How to use the system

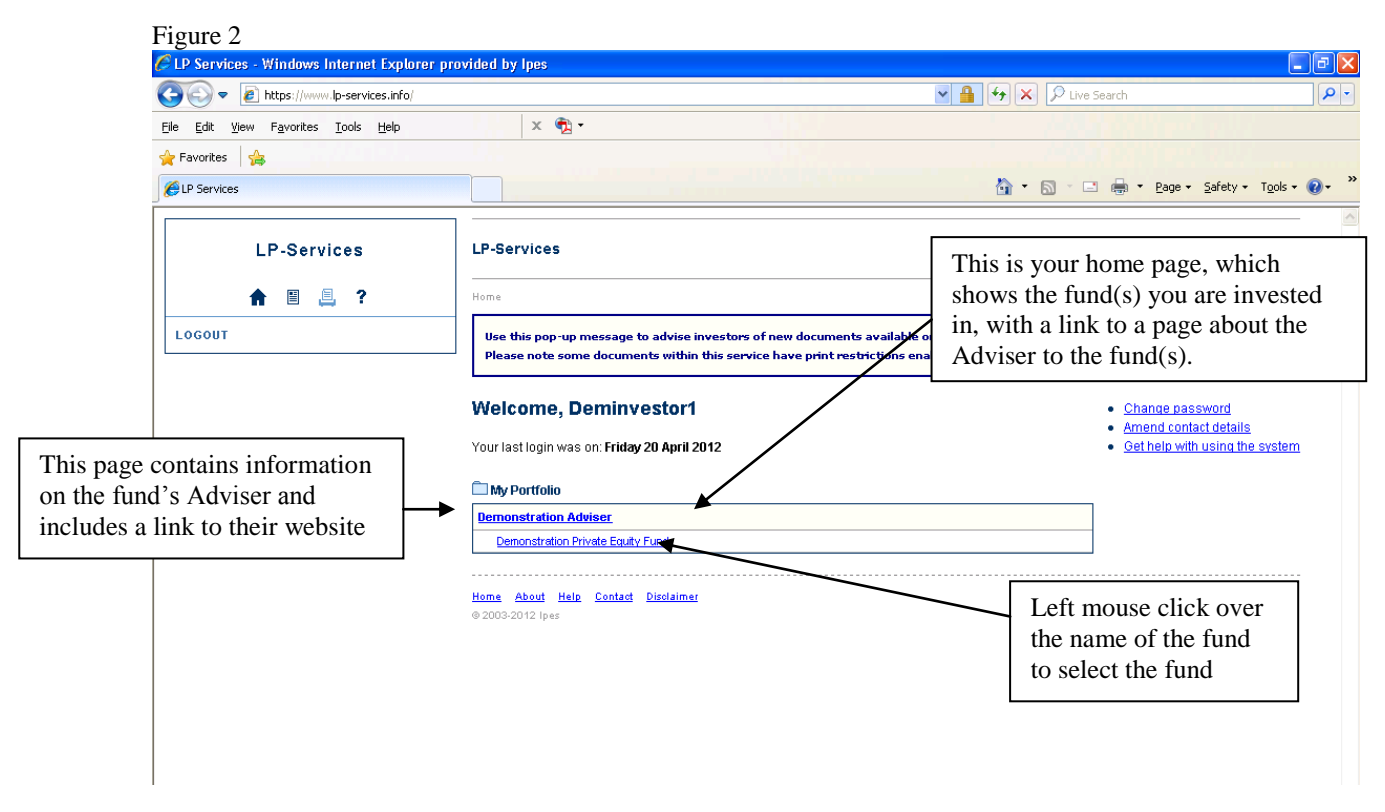

LEVEL 1 – Fund Level

Figure 3

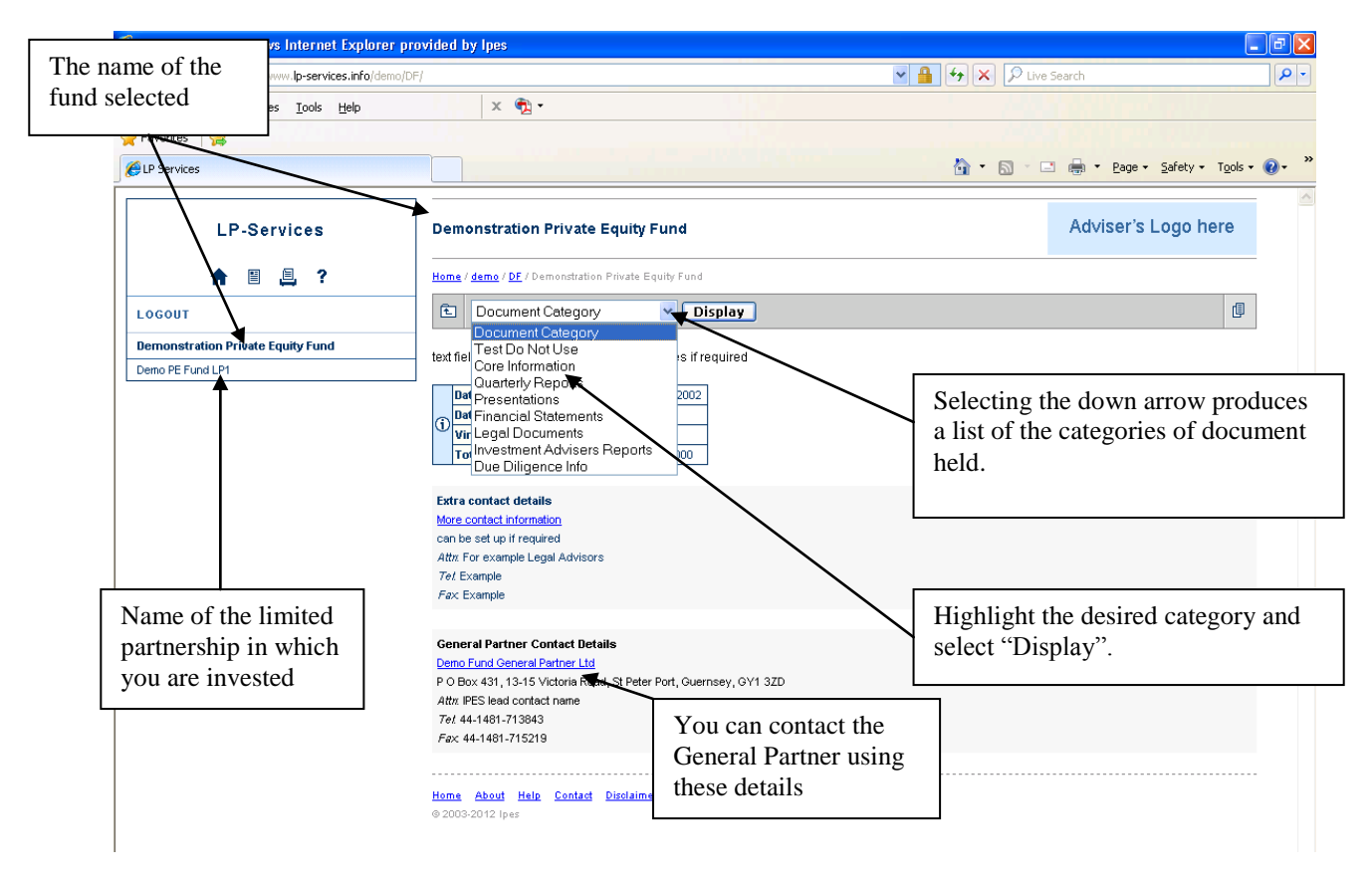

This is the level at which the documentation is the type which relates to the whole fund rather than the specific Partnership

| Figure 4                                    |                                                                                                    |                         |                                        |                             |          |  |  |
|---------------------------------------------|----------------------------------------------------------------------------------------------------|-------------------------|----------------------------------------|-----------------------------|----------|--|--|
| 🖉 LP Services - Windows Internet Explorer p | rovided by Ipes                                                                                               |                         |                                        |                             | . 🗗 🗙    |  |  |
| C C v ktps://www.lp-services.info/demo/DF/  |                                                                                                    |                         | 🖌 🔒 🏘 🗙 🔎 Live Search                  |                             |          |  |  |
| <u>File Edit View Favorites Tools Help</u>  | e Edit View Favorites Tools Help X 🕅 -                                                                        |                         |                                        |                             |          |  |  |
| 🔶 Favorites 🛛 🐣                             |                                                                                                    |                         |                                        |                             |          |  |  |
| Gal D Services                              |                                                                                                    |                         | 0 · 0 · P                              | 🚔 🔹 Page 🔹 Safety 🔹 Tools 🔹 | @• »     |  |  |
|                                             |                                                                                                    |                         |                                        |                             | <u> </u> |  |  |
| LP-Services                                 | Demonstration Private Equity Fun                                                                              | Adviser's Logo here     |                                        |                             |          |  |  |
| <b>†</b> 🗄 🚊 ?                              | Home / demo / <u>DF</u> / Demonstration Private Equity Fund                                                   |                         |                                        |                             |          |  |  |
| LOGOUT                                      | To view partnership or investor specific documents please first select your partnership in the navigation bar |                         |                                        |                             |          |  |  |
| Demonstration Private Equity Fund           |                                                                                                    |                         |                                        |                             |          |  |  |
| Demo PE Fund LP1                            | und LP1 E Financial Statements Year Vear Display                                                              |                         |                                        |                             |          |  |  |
|                                             | text field to provide resume of fund objectives if required When you select documents at the                  |                         |                                        |                             | t the    |  |  |
|                                             | Date of First Closing 31 December                                                                             | 2002                    | fund level you will see this notice to |                             |          |  |  |
|                                             | Date of Final Closing 30 June 2003                                                                            |                         | remind you that documents relating     |                             |          |  |  |
|                                             | Total Fund Commitments EUR 100,000.0                                                                          | 000                     | to the specific limited partnership,   |                             |          |  |  |
|                                             | or to you as an investor at                                                                                   |                         |                                        | an investor are he          | ld at    |  |  |
| Available documentation                     | Financial Statements Balance Sheet Date Scattempar 2005 Extern Statements                                     |                         | the partnership level.                 |                             |          |  |  |
|                                             |                                                                                                    |                         |                                        |                             |          |  |  |
| is listed, the most recent                  | June 2006                                                                                                    | Interim statements      | 09 October 2006                        | 9K                          |          |  |  |
| should be at the top.                       | March 2006                                                                                                    | Interim statements      | 08 May 2006                            | 10K                         |          |  |  |
| Ĩ                                           | December 2005                                                                                                 | Annual Report           | 21 March 2006                          | 11K                         |          |  |  |
|                                             | September 2005                                                                                                | Interim statements      | 17 October 2005                        | 10K                         |          |  |  |
|                                             | June 2005                                                                                                    | Interim statements      | 25 August 2005                         | 10K                         |          |  |  |
|                                             | March 2005                                                                                                    | 6 M 11 1 4              | April 2005                             | 9K                          |          |  |  |
|                                             | December 2004                                                                                                 | Left Mouse click on the | April 2005                             | эк                          |          |  |  |
|                                             | September 2004                                                                                                | name of the documents   |                                        | эк                          |          |  |  |
|                                             | June 2004                                                                                                    |                         |                                        | 9K                          |          |  |  |
|                                             | March 2004                                                                                                    |                         | July 2004                              | 9K                          |          |  |  |
|                                             | December 2003                                                                                                 | Annual Report           | 06 July 2004                           | 9K                          |          |  |  |
|                                             | September 2003                                                                                                | Interim statements      | 06 July 2004                           | эк                          |          |  |  |
|                                             | June 2003                                                                                                    | Interim statements      | 30 June 2004                           | 6K                          |          |  |  |

The documents are in Adobe pdf format and Adobe Acrobat or Adobe Reader should automatically be opened upon selection of the document, it is recommended that you use Adobe Reader version 6.0 or higher to view them.

### LEVEL 2 – Investor Specific

To view documents held at level 2, those relating to you as an investor or the particular vehicle in which you are invested, select the name of the vehicle

| Figure 5                                           |                                                                                                    |                   |                   |                             |  |  |
|----------------------------------------------------|----------------------------------------------------------------------------------------------------|-------------------|-------------------|-----------------------------|--|--|
| C LP Services - Windows Internet Explorer          | provided by lpes                                                                                              |                   |                   | - B 🛛                       |  |  |
| 🚱 🗢 🙋 https://www.lp-services.info/dem             | o/DF/                                                                                                    | v 🔒               | 😽 🗙 🔎 Live Search | <b>ب</b> ( <b>ب</b> )       |  |  |
| Eile Edit Yiew Favorites Tools Help                | × 🔁 -                                                                                                    |                   |                   |                             |  |  |
| 🚖 Favorites 🛛 🚔                                    |                                                                                                    |                   |                   |                             |  |  |
| EP Services                                        |                                                                                                    |                   | 🟠 • 🗟 · 🖃 🚔 • Bag | ge 🕶 Safety 🕶 Tools 🕶 🕡 🕶 🎇 |  |  |
| LP-Services                                        | Demonstration Private Equity Fund                                                                             |                   | Adviser           | 's Logo here                |  |  |
| 🔒 🗏 🤶 ?                                            | Home / <u>demo</u> / <u>DF</u> / Demonstration Private Equity Fund                                            |                   |                   |                             |  |  |
| LOGOUT                                             | To view partnership or investor specific documents please first select your partnership in the navigation bar |                   |                   |                             |  |  |
| Demonstration Private Equity Fund Demo PE Fund LP1 | E Financial Statements Vea                                                                                    | r 💙 Qtr 💙 Display |                   | Ū                           |  |  |
|                                                    | text field to provide resume of fund objectives if rea                                                        | quired            |                   |                             |  |  |
| \                                                  | Date of First Closing 31 December 2002                                                                        |                   |                   |                             |  |  |
| Select the limited partnership                     | Vintage Year 2002<br>Total Fund Commitments EUR 100,000,000                                                   |                   |                   |                             |  |  |
|                                                    | nancial Statements                                                                                            |                   |                   |                             |  |  |
|                                                    | Balance Sheet Date E                                                                                          | Description       | Updated           | Size                        |  |  |
|                                                    | September 2006                                                                                                | nterim Statements | 19 December 2008  | 9K                          |  |  |
|                                                    | Liune 2006                                                                                                    | nterim statements | IU9 October 2006  | ISK                         |  |  |

Figure 6

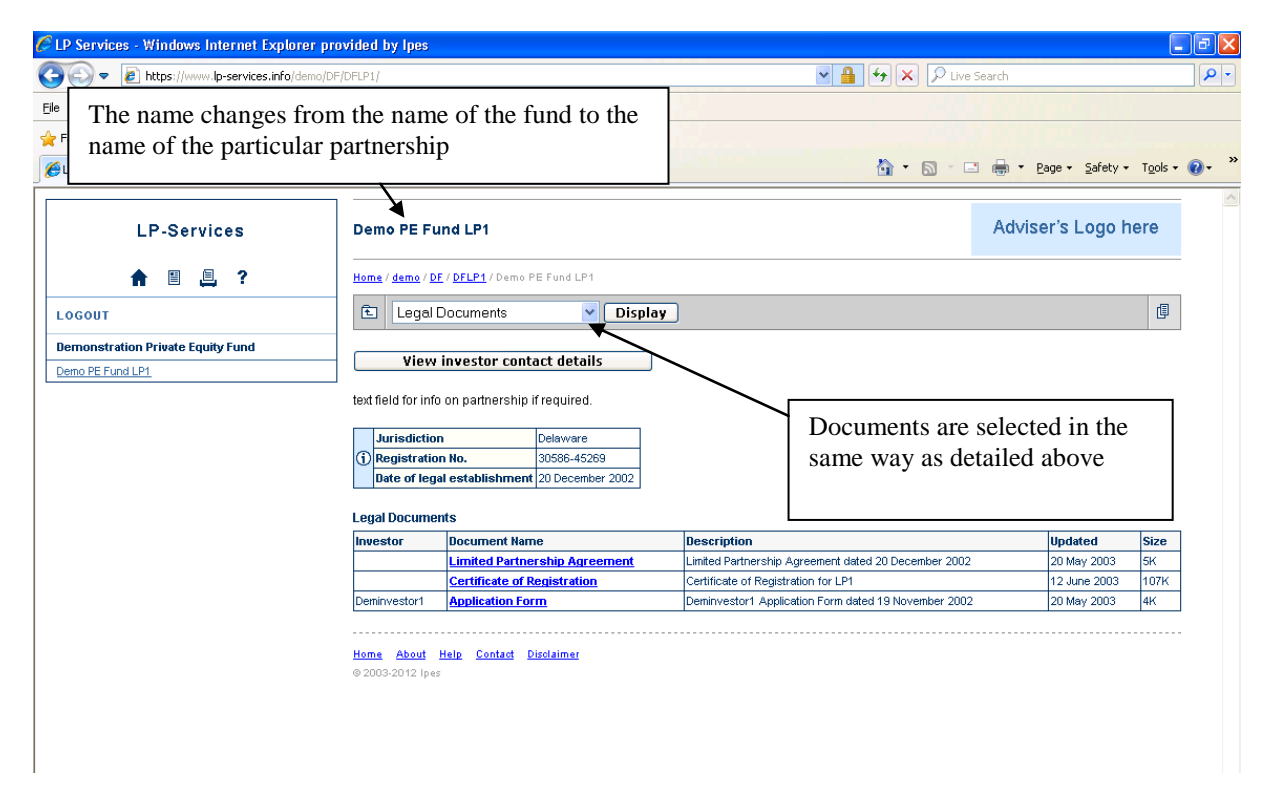

If you require further assistance please contact the Fund's General Partner, the details of which can be found on the Fund page of the site (see figure 3 above).